# CSCA02 Tutorial Class

#### Oktie Hassanzadeh http://www.cs.toronto.edu/~oktie/a02f06

### Review for A1...

main web page

http://www.utsc.utoronto.ca/~06you/csca02/main.html with link to and from your resume

http://www.utsc.utoronto.ca/~06you/csca02/resume.html graphics and other related files stored in www.utsc.utoronto.ca/~06you/csca02

#### marks will be based on:

- large number of HTML tags including  $\geq$  3 not used in the examples in the course materials
- correctness, readability and style of HTML code
- creativity, organization, style and usability of the web pages
- compliance with submission requirements

# ...Review for A1...

**Goto:** 

http://www.utsc.utoronto.ca/~wainbantin/a02f06/

and:

http://www.utsc.utoronto.ca/~wainbantin/a02f06/index.html

#### □ For A1, create:

http://www.utsc.utoronto.ca/~06yourname/csca02 http://www.utsc.utoronto.ca/~06yourname/csca02/main.html http://www.utsc.utoronto.ca/~06yourname/csca02/resume.html Warning!: no "index.html"

We need directory listing

### ...Review for A1...

all file names are case sensitive
 sunset.gif ≠ Sunset.gif ≠ SUNSET.GIF

avoid spaces
 use PacificSunset.gif not Pacific Sunset.gif

#### use only a plain text editor to create your A1 HTML files

No software that automatically generates HTML code in any way

# ...Review for A1...

working at home?

- use a plain text editor to create the file
- use a web browser to view the processed pages
- get the bugs out
- take the files to campus on a floppy diskette
- transfer them to the W: drive into the `csca02' folder
- copy all relative image files and HTML
- test it thoroughly again
- print the source code (html files) when it's fixed

# ...Review for A1

How to Print

# HTML - Third Example

<HTML>

<HEAD>

<TITLE>Example 3</TITLE>

</HEAD>

<BODY>

```
<H3 ALIGN="center">Link Example</H3>
```

<IMG WIDTH="40"

```
SRC="http://www.utsc.utoronto.ca/~andria/gifs/uts.gif">
<HR SIZE="2" WIDTH="65%">
```

<P ALIGN="center">

```
This is an example of a centered paragraph. Notice
that we have to use the American spelling of the
word centre.
```

</P>

# ...Third Example

```
<HR ALIGN="left" NOSHADE WIDTH="65%">
  < P >
    By default, a paragraph is left-justified.
    By default, a horizontal rule is centered.
    Here is a list of my favorite sports:
  </P>
    <U1.>
      <LI>ice hockey</LI>
      <LI>inline hockey</LI>
      <LI>softball</LI>
  </UL>
  <P>
    Send e-mail to:
    <A HREF="mailto:andria@utsc.utoronto.ca">
                    andria@utsc.utoronto.ca</A>
  </P>
</BODY>
</HTML>
```

# 4<sup>th</sup> Example - Tables

<TABLE BORDER="1"> <CAPTION> Grocery Costs </CAPTION> <TR> <TH> Item </TH> <TH> Cost </TH> </TR> <TR> <TD> Lettuce </TD> <TD> \$1.49 </TD> </TR>  $\langle TR \rangle$ <TD> Cereal </TD> <TD> \$3.99 </TD> </TR>

</TABLE>

```
<HTML>
 <HEAD>
                                                        Example 3
   <TITLE>Example 3</TITLE>
 </HEAD>
 <BODY>
   <H3 ALIGN="center">Link Example</H3>
   <IMG WIDTH="40"
        SRC="http://www.utsc.utoronto.ca/~andria/gifs/uts.gif">
   <HR SIZE="2" WIDTH="65%">
   <P ALIGN="center">
   This is an example of a centred paragraph. Notice
   that we have to use the American spelling of the
   word centre.
   </P>
   <HR ALIGN="left" NOSHADE WIDTH="65%">
   <P>
   By default, a paragraph is left-justified.
   By default, a horizontal rule is centred.
   Here is a list of my favourite sports:
   </P>
   <UU.>
     <LI>ice hockey</LI>
     <LI>inline hockey</LI>
     <LI>soccer</LI>
     <LI>softball</LI>
   </UL>
   <P>
   Send e-mail to me:
   <A HREF="mailto:andria@utsc.utoronto.ca">andria@utsc.utoronto.ca</A>
   </P>
 </BODY>
</HTML>
```

```
<BODY BACKGROUND="" BGCOLOR="black" TEXT="yellow">
  <H3>Table Example</H3>
                                                      Example 4
  <!-- start of table definition -->
  <CENTER>
  <TABLE BORDER="1">
     <!-- caption definition -->
     <CAPTION> Grocery Costs </CAPTION>
      <!-- start of header row definition -->
      <TR>
         <TH> Item </TH>
         <TH> Cost </TH>
      </TR>
      <TR>
          <TD> Lettuce </TD>
         <TD> $1.49 </TD>
      </TR>
      <TR>
          <TD> Cereal </TD>
         <TD> $3.99 </TD>
      </TR>
      <TR>
         <TD> Chips </TD>
         <TD> $2.99 </TD>
      </TR>
      <TR>
          <TD> Beer </TD>
          <TD> $27.99 </TD>
      </TR>
  </TABLE>
  </CENTER>
</BODY>
```

# More? Make a Form

http://www.htmlprimer.com/AdvancedTopics/forms.shtml

| Your Name :                                                                           |  |
|---------------------------------------------------------------------------------------|--|
| Email Address :                                                                       |  |
| Rate This Tutorial                                                                    |  |
| <ul> <li>○ Excellent!</li> <li>Okay, I guess</li> <li>○ Keep your day job!</li> </ul> |  |
|                                                                                       |  |
| Describe yourself A seeker after truth                                                |  |
| How do you like my website?                                                           |  |
| How do you like my website?                                                           |  |